คำแนะนำในการเข้าเรียนและทำกิจกรรมฝึกอบรมทางอินเทอร์เน็ต

หลักสูตร การพัฒนาความฉลาดทางอารมณ์ให้เด็ก (e-Training) รุ่นที่ 20 วันที่ 5 กุมภาพันธ์ – 5 มีนาคม 2568 (กรุณาใช้โปรแกรมเว็บเบราว์เซอร์ ชนิด Google Chrome)

\*\*\* เปิดให้เข้าทำกิจกรรม วันที่ 5 กุมภาพันธ์ – 5 มีนาคม 2568 \*\*\*

1. เปิด Google Chrome ที่ช่อง URL พิมพ์ etraining.stou.ac.th จะปรากฏดังภาพด้านล่าง

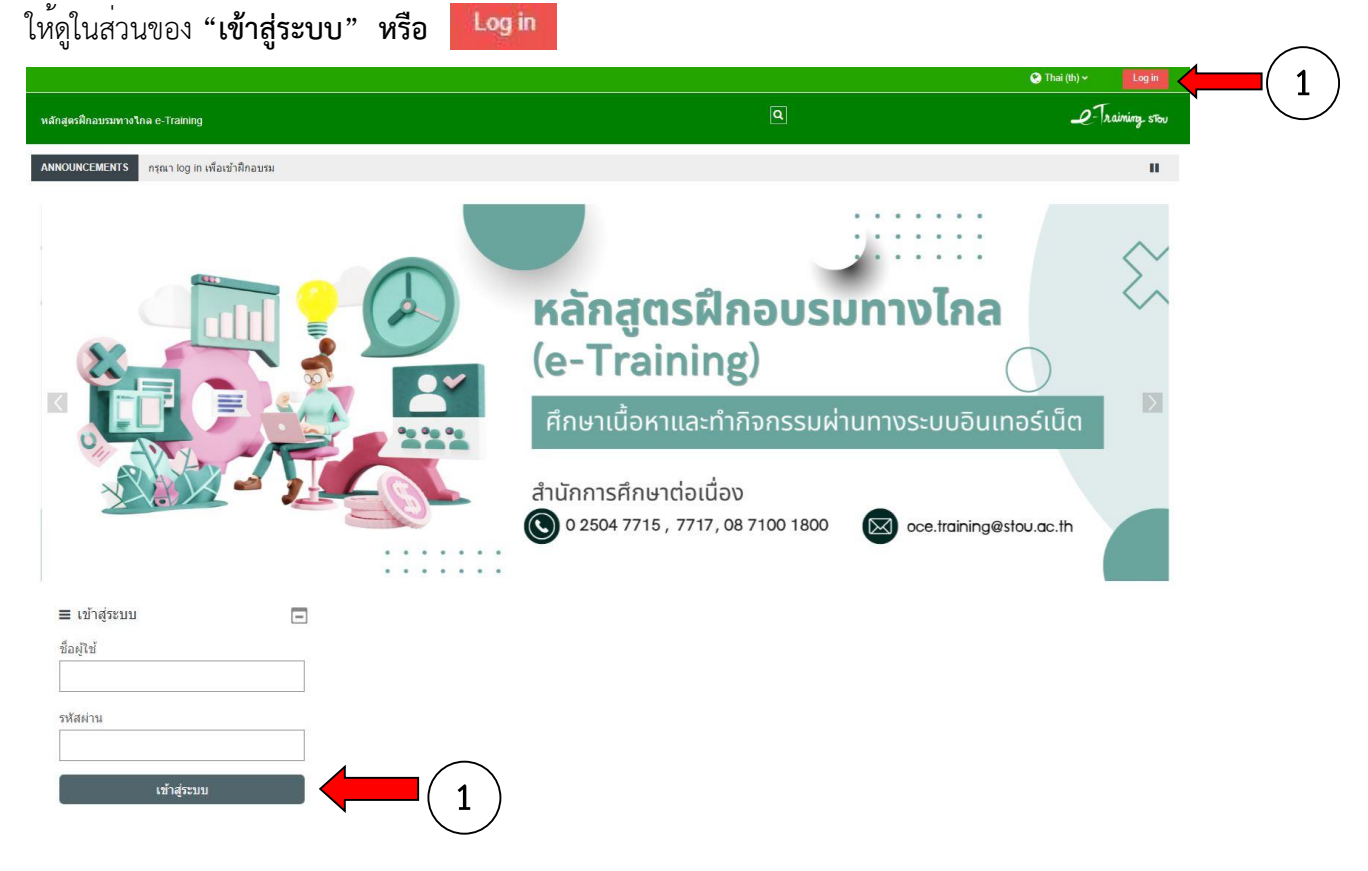

2. ในส่วนของการเข้าสู่ระบบ ชื่อผู้ใช้ (Username) และ รหัสผ่าน (Password) ตามที่ได้รับแจ้ง จากนั้น กด เข้าสู่ระบบ หรือ Log in

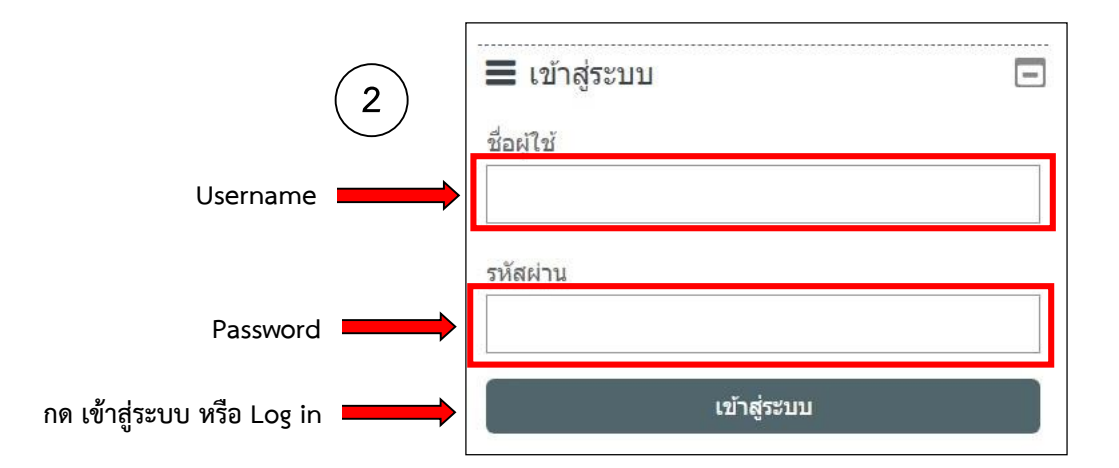

 คลิกที่ banner รายชื่อหลักสูตรฝึกอบรม ให้เลือกที่หลักสูตร "การพัฒนาความฉลาดทางอารมณ์ให้เด็ก รุ่นที่ 20"

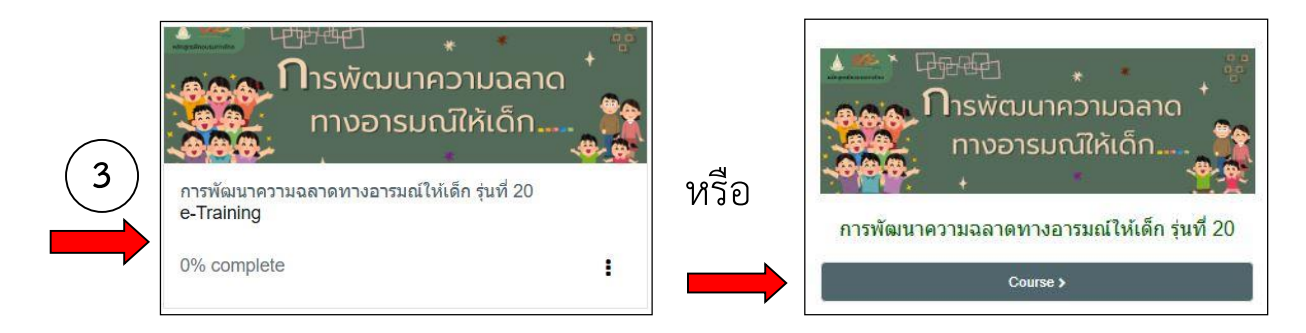

4. เมื่อคลิกที่รายชื่อหลักสูตร "**การพัฒนาความฉลาดทางอารมณ์ให้เด็ก**" แล้ว จะแสดงหน้าจอดังภาพด้านล่าง โดยให้สังเกตที่มุมบนด้านขวาของจอคอมพิวเตอร์จากแสดงชื่อ-นามสกุลของท่าน

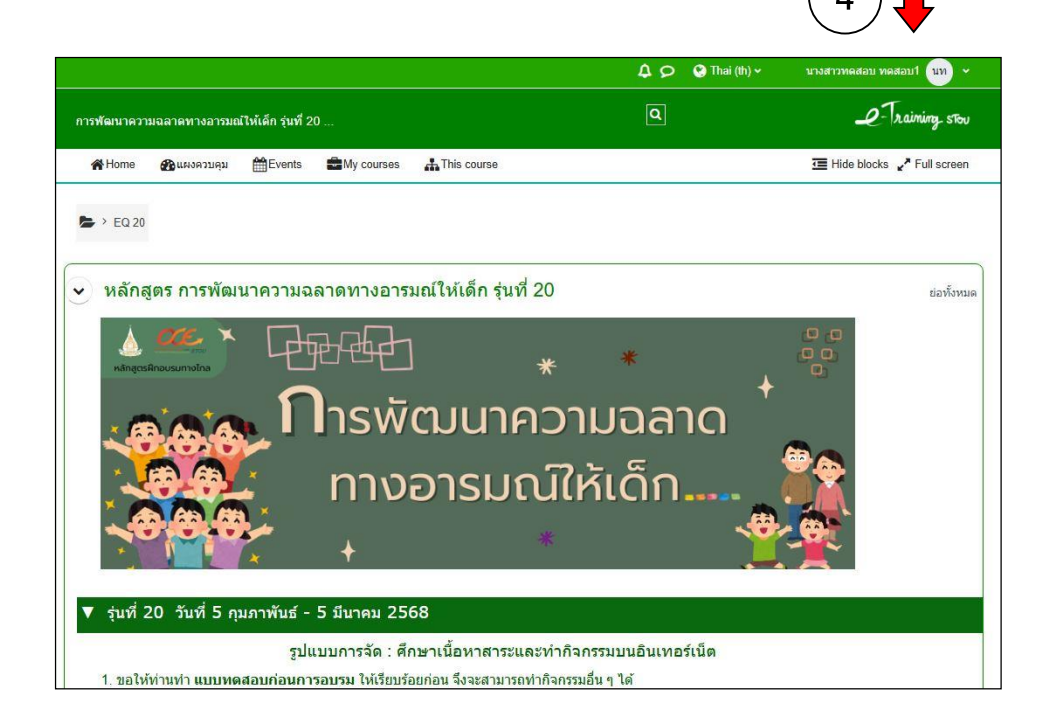

5. หากมีปัญหาต้องการสอบถามวิทยากร ก็สามารถสอบถามข้อมูลได้ที่

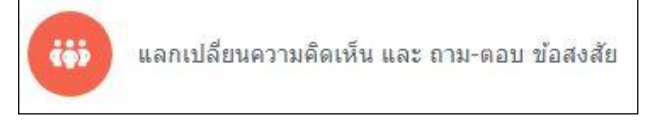

6. จากนี้ให้ผู้เข้าอบรมเลือกทำกิจกรรมไปตามลำดับก่อน-หลังของกิจกรรมตามกำหนดเวลา ดังนี้

#### กิจกรรมก่อนการฝึกอบรม

- แบบทดสอบความรู้ก่อนการฝึกอบรม

### กิจกรรมระหว่างการฝึกอบรม

- ศึกษาเนื้อหาสาระเรื่องที่ 1
- ทำกิจกรรมที่ 1
- ศึกษาเนื้อหาสาระเรื่องที่ 2
- ทำกิจกรรมที่ 2
- ศึกษาเนื้อหาสาระเรื่องที่ 3
- ทำกิจกรรมที่ 3
- ศึกษาเนื้อหาสาระเรื่องที่ 4
- ทำกิจกรรมที่ 4
- ศึกษาเนื้อหาสาระเรื่องที่ 5
- ทำกิจกรรมที่ 5
- ศึกษาเนื้อหาสาระเรื่องที่ 6
- ทำกิจกรรมทางอินเทอร์เน็ต กิจกรรมที่ 6

## กิจกรรมหลังการฝึกอบรม

- ทำแบบทดสอบความรู้หลังการฝึกอบรม
- ทำแบบประเมินความพึงพอใจหลักสูตรฝึกอบรม

7.1 ก่อนที่ผู้เข้ารับการอบรมจะศึกษาเนื้อหาสาระแต่ละเรื่อง ขอให้เข้าทำแบบทดสอบความรู้ก่อนการฝึกอบรม

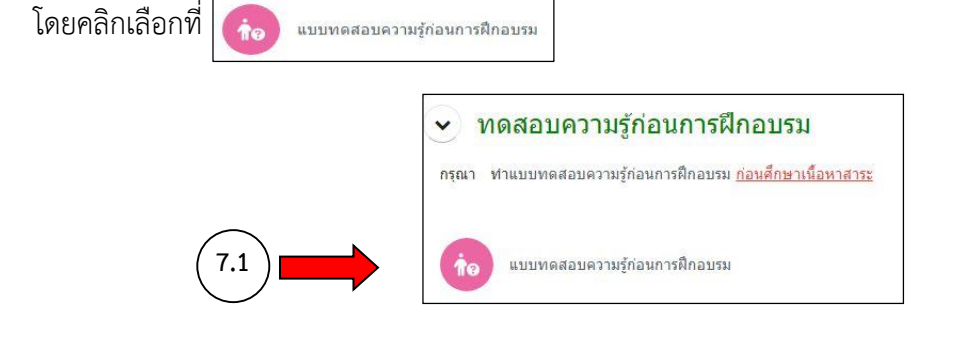

7.1.1 จะปรากฎหน้าจอด้านล่าง ให้คลิกเลือกที่

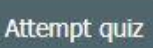

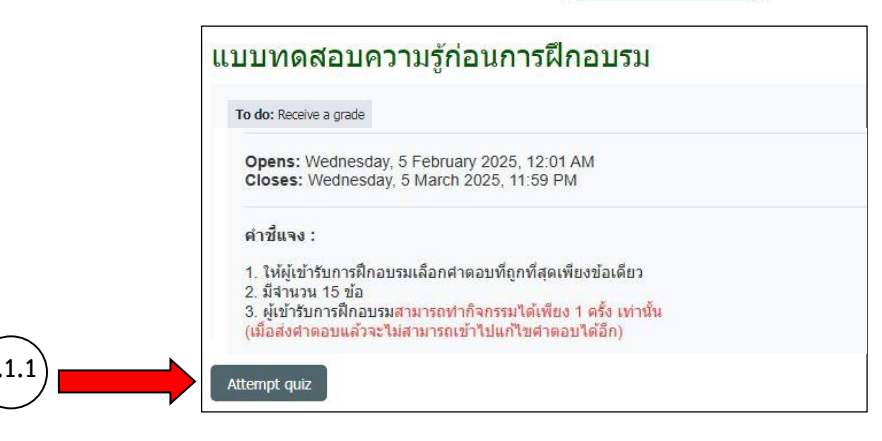

# 7.1.2 จะปรากฏแบบทดสอบให้เลือกคำตอบ (จำนวน 15 ข้อ)

| <ul> <li>► EQ &gt; ทดสอบความรู้ก่อนการฝึกอบรม &gt; แบบทดส</li> <li>■ Quiz navigation</li> <li>1</li> <li>2</li> <li>3</li> <li>4</li> <li>5</li> <li>6</li> <li>7</li> <li>8</li> </ul> | อบความรู้ก่อนการฝึกอบรม<br>Back                                                     |                                                                                                    |   |
|----------------------------------------------------------------------------------------------------|-------------------------------------------------------------------------------------|----------------------------------------------------------------------------------------------------|---|
| 9 10 11 12 13 14 15<br>Finish attempt                                                                                                    | Question 1                                                                          | อสที่1 บุคคลในษ้อใด จึดใด้ว่าก่าตั้งมีอารมณ์สุข<br>⊚ b. นา ดิจัดก็งห่อ<br>⊚ b. นา ถึงที่ตอบได้ที่หนึ่ง<br>⊂ . ดี อยากไปเที่ยวสวนสนุก<br>⊂ d. เด้า เข็นเมื่อออกไปรายงานหน้าขึ้น<br>Clear my choice                                                                                 |   |
|                                                                                                    | Question <b>2</b><br>Not yet<br>answred<br>Markad out of<br>1.00<br>V Flag question | ม้อที่ 2 ช่อใดจัดเป็นความสำคัญที่มีต่อตนเองเป็นอันด้มแรกของการมีความจลาดทางอารมณ์<br>● อ. ทำให้เป็นผู้มีสดิมัญญาต์<br>⊃ ป. ส์ความสามารถในการปรับสวรที่ดี<br>⊂ c. สร้างสรรศลี่จำใเป็นประโยชน์ไก้กับคนรอบช้าง<br>⊙ d. เห็นแก่ประโยชน์ส่วนรวมมากกว่าประโยชน์ส่วนดน<br>Öear my choice | ^ |

เมื่อผู้อบรมทำแบบทดสอบเรียบร้อยแล้ว ให้คลิกที่

Finish attempt ...

7.1.3 จะปรากฏหน้าจอแสดงการทำแบบทดสอบทั้ง 15 ข้อ (Summary of attempt)

| ■ Quiz navigation          1       2       3       4       5       6       7         8       9       10       11       12       13       14 | <sub>Back</sub><br>แบบทดสอบความรู้ก่<br>Summary of attempt | อนการฝึกอบรม                                                                 |
|----------------------------------------------------------------------------------------------------|------------------------------------------------------------|------------------------------------------------------------------------------|
| 15                                                                                                    | Question                                                   | Status                                                                       |
|                                                                                                    | 1                                                          | Answer saved                                                                 |
|                                                                                                    | 2                                                          | Answer saved                                                                 |
|                                                                                                    | 2                                                          | Answer saved                                                                 |
|                                                                                                    | 4                                                          | Answer saved                                                                 |
|                                                                                                    | -                                                          | Answer saved                                                                 |
|                                                                                                    | 2                                                          | Answer saved                                                                 |
|                                                                                                    | 7                                                          | Answer saved                                                                 |
|                                                                                                    | 8                                                          | Answer saved                                                                 |
|                                                                                                    | 9                                                          | Answer saved                                                                 |
|                                                                                                    | 10                                                         | Answer saved                                                                 |
|                                                                                                    | 11                                                         | Not yet answered                                                             |
|                                                                                                    | 12                                                         | Answer saved                                                                 |
|                                                                                                    | 13                                                         | Answer saved                                                                 |
|                                                                                                    | 14                                                         | Answer saved                                                                 |
|                                                                                                    | 15                                                         | Answer saved                                                                 |
|                                                                                                    |                                                            | Return to attempt                                                            |
|                                                                                                    |                                                            | This attempt must be submitted by Wednesday, 31 May<br>Submit all and finish |
|                                                                                                    |                                                            |                                                                              |
|                                                                                                    |                                                            |                                                                              |

ทั้งนี้ ในหน้าจอ Summary of attempt จะแสดงข้อมูลการทำแบบทดสอบของผู้อบรม โดยข้อใดที่ผู้ อบรมทำแบบทดสอบแล้ว จะแสดงคำว่า Answer saved ในช่อง status แต่หากแบบทดสอบข้อใดที่ผู้อบรมยังไม่ได้ทำ แบบทดสอบ หรือข้ามไป จะแสดงคำว่า Not yet answered ซึ่งสามารถสังเกตได้จากส่วนของ Quiz navigation ซึ่งอยู่ ทางด้านขวาของจอคอมพิวเตอร์

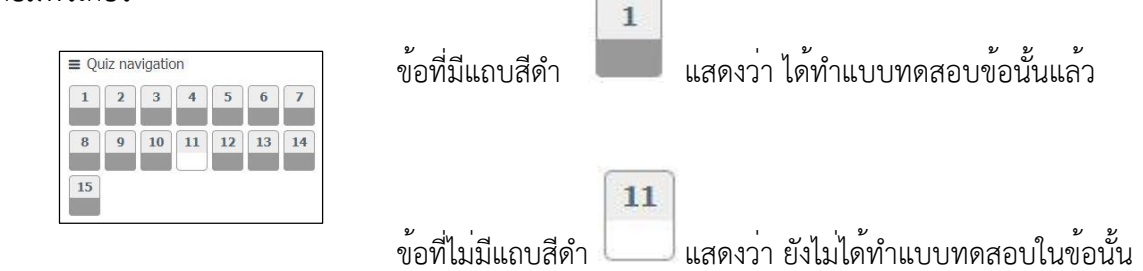

ซึ่งหากต้องการ**ย้อนกลับไปทำแบบทดสอบ**ข้อที่ยังไม่ได้ใส่คำตอบ ให้คลิกเลือกที่ Return to attempt จะกลับไปสู่หน้าแบบทดสอบอีกครั้ง

| 1 2 3 4 5 6 7<br>8 9 10 11 12 13 14 | แบบทดสอบความรู้ก่อ | นการฝึกอบรม                                       |
|-------------------------------------|--------------------|---------------------------------------------------|
| 15                                  | Summary of attempt | (holine)                                          |
|                                     | Question           | Status                                            |
|                                     | 1                  | Answer saved                                      |
|                                     | 2                  | Answer saved                                      |
|                                     | 3                  | Answer saved                                      |
|                                     | 4                  | Answer saved                                      |
|                                     | 5                  | Answer saved                                      |
|                                     | 6                  | Answer saved                                      |
|                                     | 7                  | Answer saved                                      |
|                                     | 8                  | Answer saved                                      |
|                                     | 9                  | Answer saved                                      |
|                                     | 10                 | Answer saved                                      |
|                                     | 11                 | Answer saved                                      |
|                                     | 12                 | Answer saved                                      |
|                                     | 13                 | Answer saved                                      |
|                                     | 14                 | Answer saved                                      |
|                                     | 15                 | Answer saved                                      |
|                                     |                    | Return to attempt                                 |
|                                     |                    | This attempt must be submitted by Wednesday, 31 N |
|                                     |                    | Submit all and finish                             |
|                                     |                    |                                                   |

7.1.5 จากนั้นจะมีกล่องข้อความ ให้ยืนยัน การส่งคำตอบ อีกครั้ง

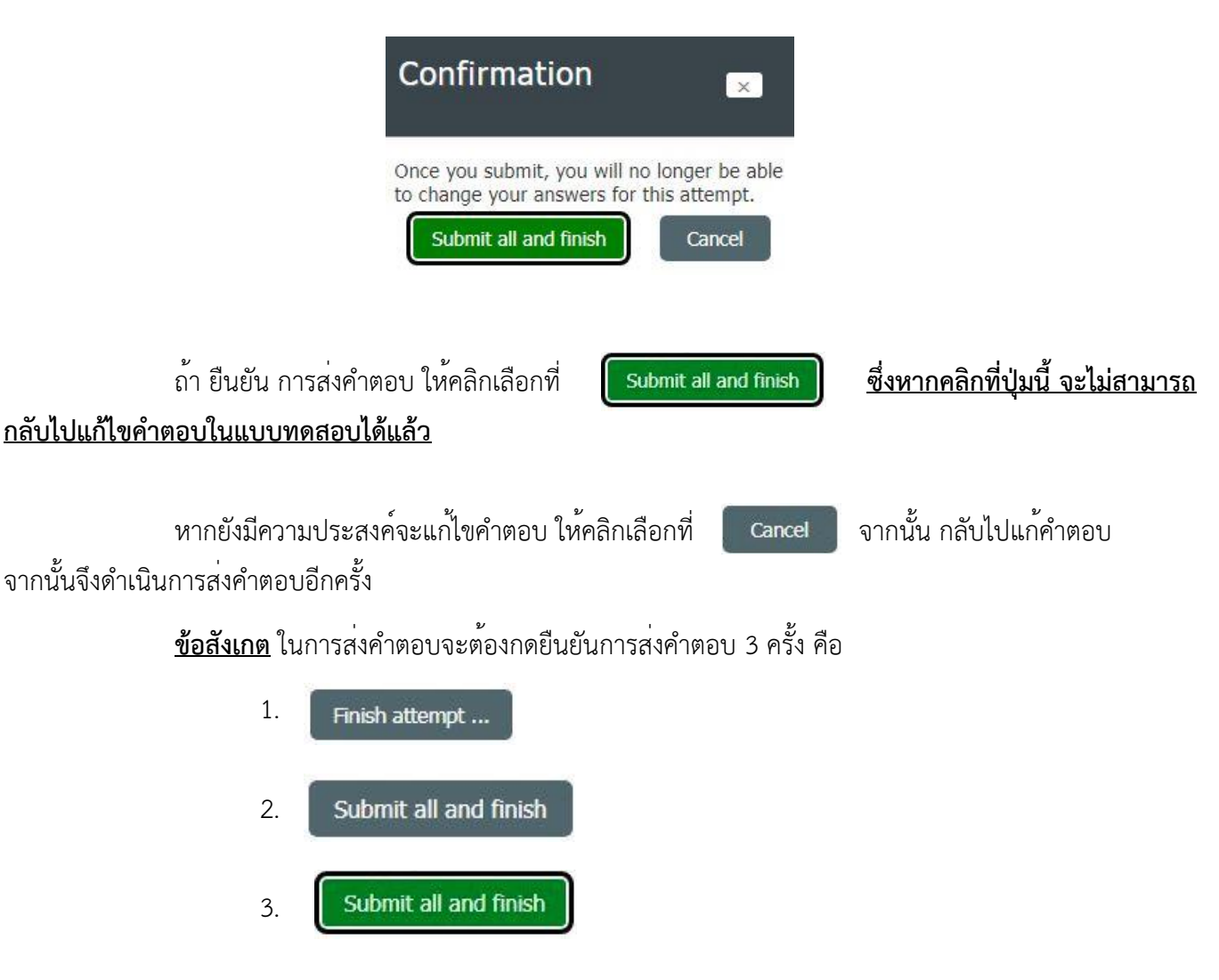

เมื่อยืนยันการส่งคำตอบในครั้งที่ 3 แล้ว จะไม่สามารถกลับไปแก้ไขคำตอบของท่านได้อีก

7.2 เมื่อท่านทำแบบทดสอบความรู้ก่อนการฝึกอบรมเรียบร้อยแล้ว จึงศึกษาเนื้อหาสาระ และเข้าทำกิจกรรม แต่ละกิจกรรม ซึ่งหลักสูตร การพัฒนาความฉลาดทางอารมณ์ให้เด็กมีเนื้อหาสาระ และมีกิจกรรมให้ปฏิบัติ

<u>ทั้งหมด 6 กิจกรรม</u> โดยท่านสามารถเข้าทำกิจกรรมได้โดยคลิกเลือกที่

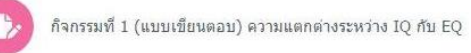

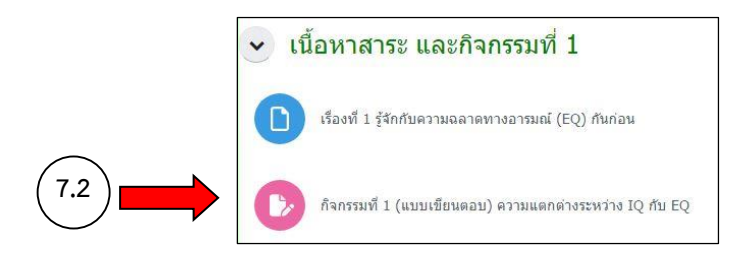

# 7.2.1 จะปรากฎหน้าจอด้านล่าง ให้คลิกเลือกที่

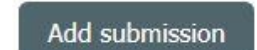

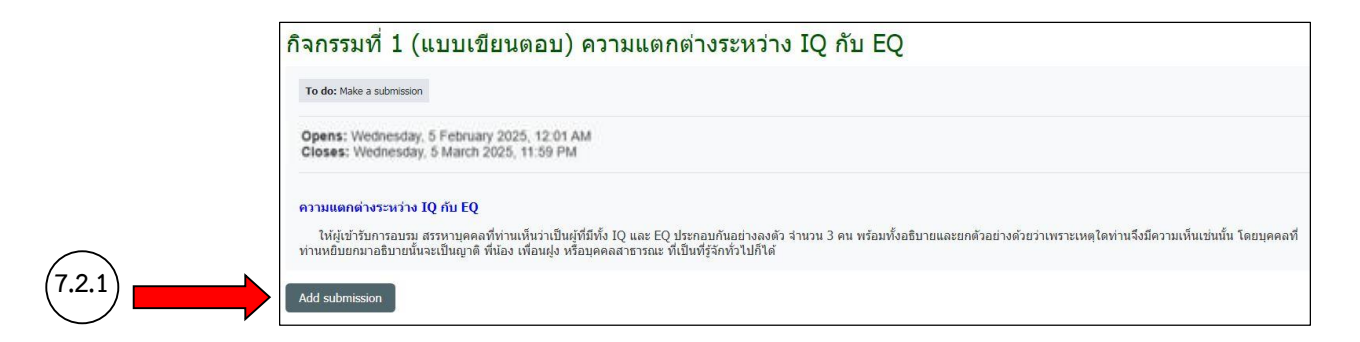

## 7.2.2 จะปรากฎหน้าจอให้ใส่คำตอบ ให้ใส่คำตอบในส่วนของ online text

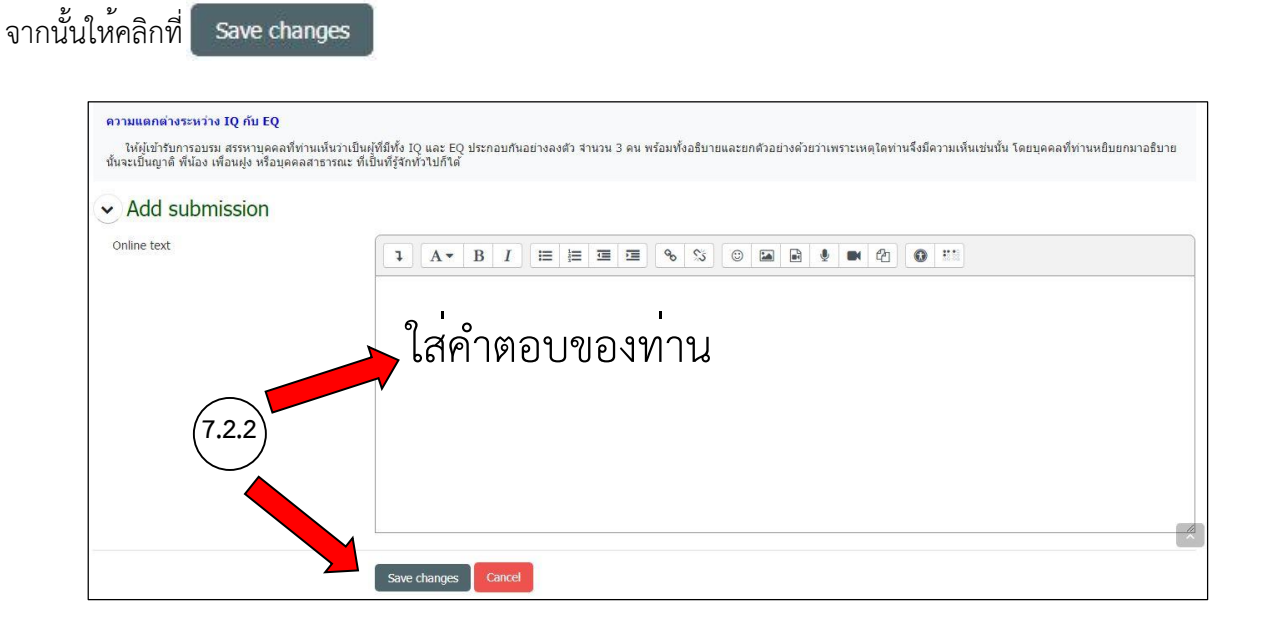

7.2.3 จะปรากฏคำตอบของท่าน ในส่วน online text แสดงว่า**ส่งคำตอบเรียบร้อยแล้ว** เมื่อวิทยากรตรวจสอบ และหากมีข้อเสนอแนะ จะแสดงไว้ในส่วนของ Submission comments

|          | Edit submission Remove | submission                                                  |
|----------|------------------------|-------------------------------------------------------------|
| S        | ubmission status       |                                                             |
|          | Submission status      | Submitted for grading                                       |
| 1        | Grading status         | Not graded                                                  |
| 1        | Time remaining         | Assignment was submitted 34 days 8 hours early              |
|          | Last modified          | Thursday, 27 April 2023, 3:23 PM                            |
|          | Online text            | +<br>คำตอบของท่าน จะแสดงอยู่ในส่วนนี้                       |
|          | Submission comments    | Comments (0)                                                |
| การแก้ไข | คำตอบ คลิกที่          | Edit submission หากวิทยากรมีข้อเสนอแนะ จะแสดงอยู่ในส่วนนี้ค |

7.2.4 เมื่อส<sup>่</sup>งตำตอบเรียบร<sup>้</sup>อยแล้ว ให้คลิกที่ EQ 20 เพื่อกลับสู่หน้าจอหลัก และทำกิจกรรมในข้ออื่น ๆ

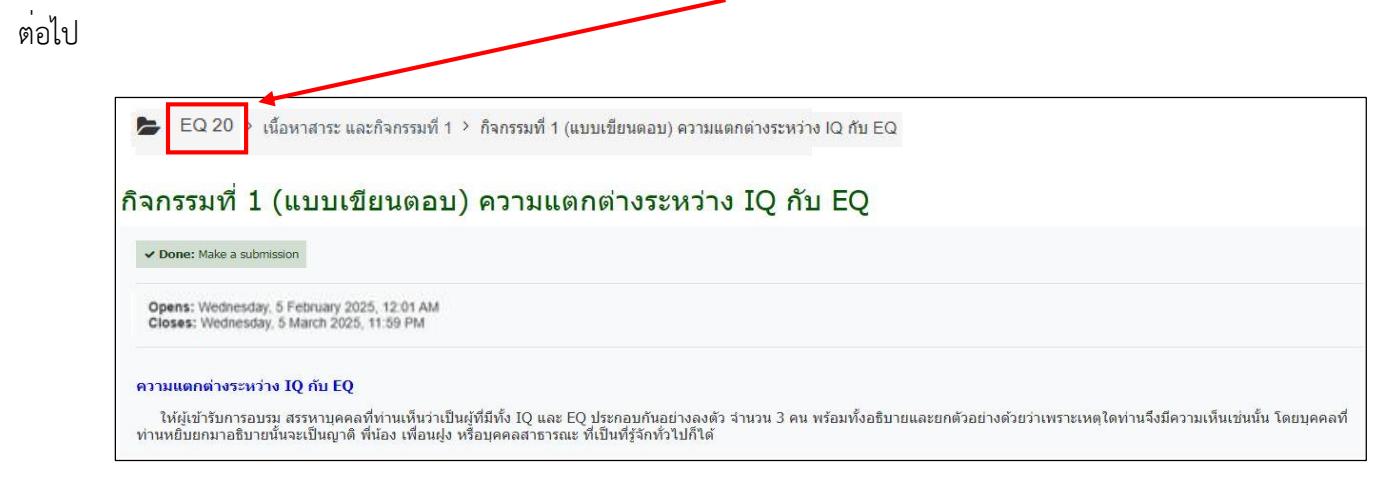

จากนั้นให้ท่านทำกิจกรรมในข้ออื่น ๆ โดย**ทำตามขั้นตอนการเข้าทำกิจกรรมในหน้าที่ 6 – 7** 

ให้ครบทั้ง 6 กิจกรรม

8. นอกจากหลักสูตร การพัฒนาความฉลาดทางอารมณ์ให้เด็กจะมีเนื้อหาสาระที่เป็นตำราแล้ว ยังมีสื่อวีดิทัศน์ให้ ท่านศึกษาเพิ่มเติมด้วย

| 🖌 สื่อ      | วีดิทัศน์หลักสูตร การพัฒนาความฉลาดทางอารมณ์ให้เด็ก                  |
|-------------|---------------------------------------------------------------------|
| << หากมีบีญ | หาในการเปิดวีดิทัศน์ กรุณาเปิดด้วย browser Google Chrome >>         |
| @           | ว์ดิทัศน์ สติในการนำหลักคิดของปรัชญาเศรษฐกิจพอเพียงมาพัฒนา ตอนที่ 1 |
|             |                                                                     |

9. เมื่อท่านศึกษาเนื้อหาสาระ และเข้าทำกิจกรรม ครบทั้ง 6 กิจกรรมแล้ว ให้ท่านทำแบบทดสอบหลัง

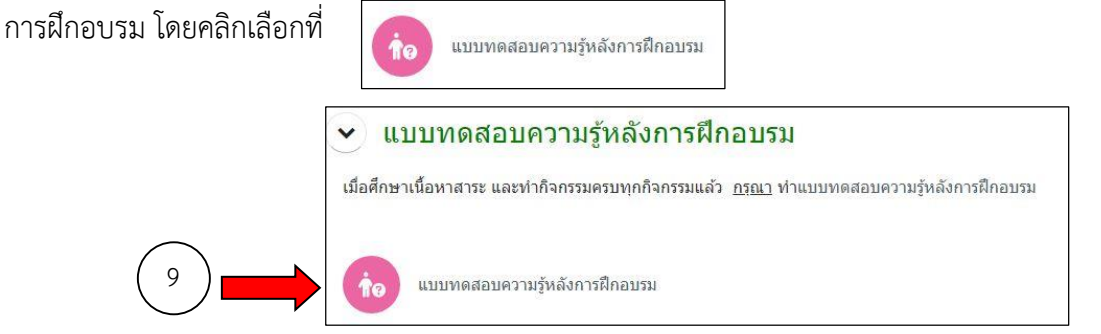

โดยให้ปฏิบัติตามขั้นตอนเช่นเดียวกับ การทำแบบทดสอบความรู้ก่อนการฝึกอบรม หน้าที่ 3 - 5

10. เมื่อทำกิจกรรม และแบบทดสอบครบทุกข้อแล้ว ขอความกรุณาทำแบบสอบถามความพึงพอใจหลัง การฝึกอบรมด้วยค่ะ

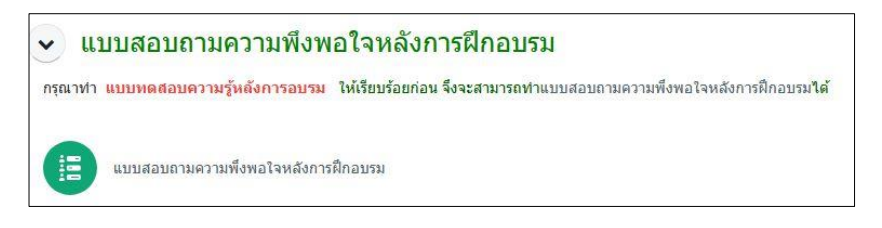

11. หลังจากทำแบบทดสอบและกิจกรรมครบทั้งหมด โดยผ่านตามเกณฑ์ที่กำหนด และทำแบบสอบถาม ความพึงพอใจหลังการฝึกอบรมเรียบร<sup>้</sup>อยแล*้*ว จึงสามารถ print หนังสือรับรองผ่านการฝึกอบรมได้

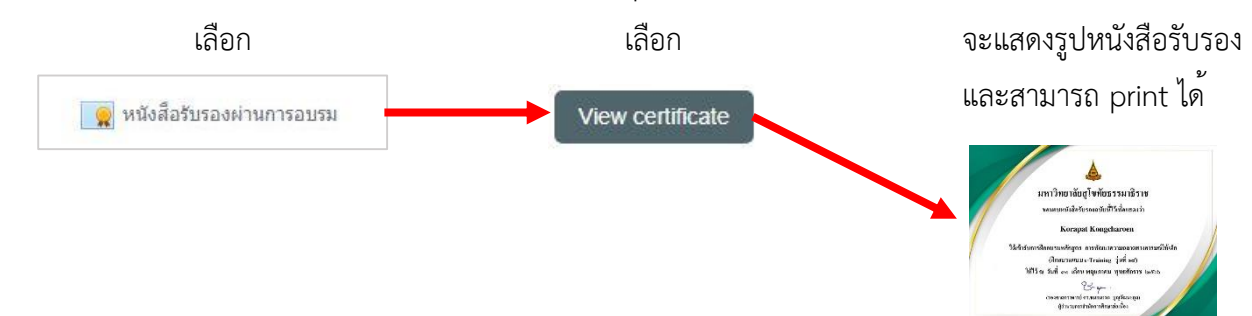

หมายเหตุ หากมีปัญหาในการทำกิจกรรม สอบถามได้ที่ กรภัทร โทรศัพท์ 02 504 7715, 09 6196 9641 LINE ID : 011jjzsc

> หากต้องการสอบถามเพิ่มเติม สามารถสอบถาม ผ่านทาง forum สำหรับแลกเปลี่ยนความคิดเห็น และ ถาม-ตอบ ข้อสงสัย

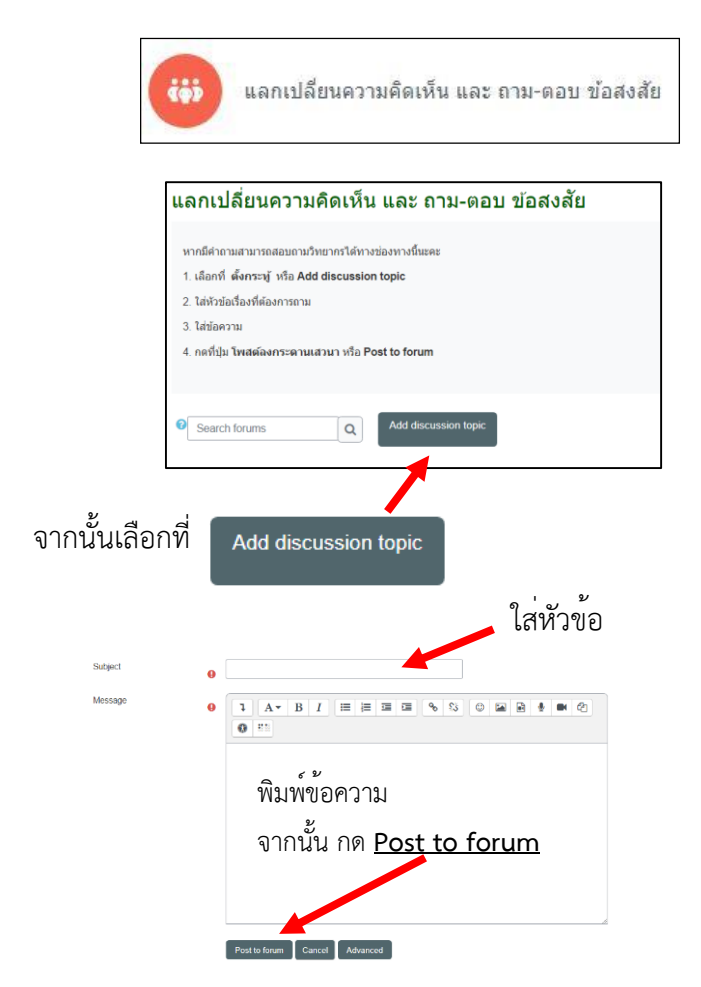